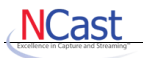

# **NCast Product Documentation**

# Presentation Recorder Serial Interface Specification

Revision 3.13

Software Release 6.9.12, 7.9.12 & 8.0.11

April 9th, 2014

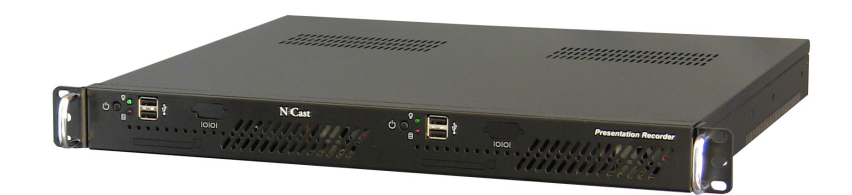

Copyright © NCast Corporation, 2014

# **Table of Contents - Serial Command Reference**

| 1 Introduction                                            |          |
|-----------------------------------------------------------|----------|
| 1.1 Purpose<br>1.2 Document Overview                      |          |
| 2 Serial Port Interface                                   |          |
| 2.1 Serial Port Connector                                 | 4        |
| 2.2 Serial Port Interface                                 |          |
| 2.3 Serial Port Settings                                  |          |
| 2.4 Serial Pinouts                                        |          |
| 3 Command Format.                                         |          |
| 3.1 Command Strings                                       | 6        |
| 3.2 Command Response                                      |          |
| 3.3 Command Processing.                                   |          |
| 4 Command Table                                           |          |
| 4.1 Command Liet                                          | o        |
| 4.2 Command Responses.                                    |          |
| 4.3 Common Problems                                       |          |
| 5 Special Functions                                       |          |
| 5.1 Purpose                                               |          |
| 5.2 Identification Exchange                               |          |
| 5.4 Response Codes                                        |          |
| 5.4.1 Presentation Recorder Status                        |          |
| 5.4.2 Error Reports                                       |          |
| 5.4.4 Command Execution Acknowledgment                    |          |
| 5.4.5 Command Reply                                       |          |
| 5.5 Commands for Channel Change                           |          |
| 5.5.1 Becoming a Streaming Receiver                       | 18<br>18 |
| 5.5.3 Starting Automatic Unicast (RTSP) or RTMP Streaming |          |
| 5.5.4 Commence Local Recording.                           |          |
| 5.5.5 Changing Channels with Default Conditions           |          |
| 5.6 Program End, Ending a session.                        |          |
| 5.7 Power Down, Shutdown                                  |          |
| 5.8 Loopback: L0, L1                                      |          |
| 5.9 Recording Commands                                    |          |
| 5.11 Subtitle Commands                                    |          |
| 6 Sample Code                                             |          |
| 6.1 Python Program Example                                |          |
| 6.2 Java Program Example                                  |          |
| / เกิดของเป็น เ แอเป้น จ                                  |          |

~

# **1** Introduction

#### 1.1 PURPOSE

The NCast Serial Specification outlines the design implementation for an RS-232 interface to control the Presentation Recorder by external controllers such as a Crestron or AMX device. This same serial command set may be used on a Telnet connection using an IP network as the control link.

#### **1.2 DOCUMENT OVERVIEW**

This document is divided into several sections. There is a description of the physical interface, command structure, available commands and status responses.

# **2** Serial Port Interface

#### 2.1 SERIAL PORT CONNECTOR

The serial interface connector is located at the back of the Presentation Recorder. This is a Male DB9 type connector.

#### 2.2 SERIAL PORT INTERFACE

The serial port interface conforms to the RS232 Specification and is configured as a DTE.

#### 2.3 SERIAL PORT SETTINGS

The default speed for the serial link in each direction will be 38,400 bps. Each character will consist of one start bit, eight data bits and one stop bit. The high-order data bit will be normally unused and set to zero. There will be no parity bit.

| Parameter            | Setting |
|----------------------|---------|
| Data Bits per Second | 38,400  |
| Data Bits            | 8       |
| Parity               | None    |
| Stop Bits            | 1       |
| Flow Control         | None    |

#### 2.4 SERIAL PINOUTS

For proper operation of the serial interface a minimum of three connecting wires are needed: Rx Data, Tx Data and Ground

| Pin | Signal  | Description               |
|-----|---------|---------------------------|
| 1   | DCD     | Data Carrier Detect       |
| 2   | Rx Data | Serial In, Received Data  |
| 3   | Tx Data | Serial Out, Transmit Data |
| 4   | DTR     | Data Terminal Ready       |
| 5   | GND     | Ground                    |
| 6   | DSR     | Data Set Ready            |
| 7   | RTS     | Request to Send           |
| 8   | CTS     | Clear to Send             |
| 9   | RI      | Ring Indicate             |

#### 2.5 **TELNET INTERFACE**

The Telnet Interface is reached through use of a Telnet program or its equivalent. A TCP connection is made to the default Telnet port (currently port 7474) and an initial Id command is sent to initiate communication with the Presentation Recorder. The port number used may be changed on the Telnet configuration web page.

Example:

telnet pr.mycompany.com 7474

IdTelnet,002,my.password

(Note: uppercase eye, lowercase dee)

The password is set on the Telnet configuration page. An IP restriction may also be set. The IP restriction controls which IP addresses are permitted to connect to the Telnet port. As Telnet passwords are sent in clear-text, proper security controls should be in place to restrict the range of IP addresses which may issue commands to the Presentation Recorder.

An IP restriction entry is either a single IP address:

w.x.y.z

or a range of IP addresses:

w.x.y.\*

or a subset of a network:

w.x.y.0/24

or a list (comma separated) of IP addresses or ranges:

a.b.c.d, m.n.o.\*, w.x.y.z

To exit from a Telnet session, simply issue the Quit command (QT):

QT<lf>

The TCP connection will then be closed and a new login will be required.

If the Telnet TCP connection does not receive a keep-alive protocol response within the timeout period (15 minutes), the connection will be closed and must be re-opened by the Telnet client.

# **3 Command Format**

#### **3.1** COMMAND STRINGS

A standard command consists of alpha-numeric characters followed by a line feed:

AA<lf>

where the first character is always an alphabetic character (A-Z, a-z) and <lf> stands for the line feed character (hex 0x0a). Examples:

| L0 <lf></lf> | Display loopback is off.      |
|--------------|-------------------------------|
| C2 <lf></lf> | Change operation to Channel 2 |

Upper-case and lower-case must be treated uniquely, so the commands

aa<lf>

Aa<lf>

aA<lf>

AA<lf>

represent four different commands in the command set.

Commands may be terminated with a carriage return-line feed <cr><lf> pair. The <cr> will be discarded. For example,

AA<cr><lf>

produces the same result as

AA<lf>

but

AA<cr>

Is not a valid command.

#### 3.2 COMMAND RESPONSE

After a command is sent to the Presentation Recorder, a command confirmation response is generated, indicating that the command has been received:

&<lf>

This response does not indicate that the command is finished or that it has completed execution. It simply confirms that the command string has been received by the Presentation Recorder.

#### 3.3 COMMAND PROCESSING

After reception of the command string, the Presentation Recorder executes the command. Once processing has completed the Presentation Recorder will return the following strings:

| + <command/> <lf></lf> | Command has executed properly     |
|------------------------|-----------------------------------|
| - <command/> <lf></lf> | Command has not executed properly |

NCast Corporation

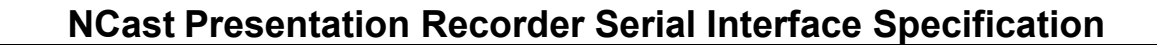

In the case of a command which returns a value, the command return value is sent in the lines between "&<If>" and "+<command>"

Here is an example of a complete dialog to start a Presentation Recorder on Channel 1:

| Controller: | "IdSerial,002 <if>"</if>  | (Note: uppercase eye, lowercase dee) |
|-------------|---------------------------|--------------------------------------|
| PR-HD:      | "&< f>"                   |                                      |
| PR-HD:      | "@NCast,002 <if>"</if>    |                                      |
| PR-HD:      | "+IdSerial,002 <if>"</if> | (Note: uppercase eye, lowercase dee) |
| Controller: | "C1 <lf>"</lf>            |                                      |
| PR-HD:      | "&< f>"                   |                                      |
| PR-HD:      | "+C1 <lf>"</lf>           |                                      |

To end the Session, only the following command is required:

| Controller: | "PE <lf>"</lf>  |
|-------------|-----------------|
| PR-HD:      | "& <lf>"</lf>   |
| PR-HD:      | "+PE <lf>"</lf> |

NCast

NOTE: The ld command must be the first command issued to open the link. Please see Section 5.2 for additional details. (Note: uppercase eye, lowercase dee)

#### **3.4 ESSENTIAL COMMANDS**

In the table below, the minimal commands required to control a Presentation Recorder are the Id (Identification), Cn (Channel Start) and PE (Program End). Once those have been implemented the next level would probably include R0/R1 (Record Stop/Start). Finally, there might be a need to switch Main or Pip input devices (Gn, Vn) or do an input swap (SW). These few commands are the only ones required for simple operation of the unit.

# 4 Command Table

#### 4.1 COMMAND LIST

Featured below is a table defining all commands for the Serial Interface. Included are the ASCII commands, with the <If> sequence assumed to be following every outlined command.

| Function                              | Input Commands              | Result if Processed                                                                                                    |
|---------------------------------------|-----------------------------|----------------------------------------------------------------------------------------------------|
| Audio Input Mic                       | A1                          | Enables Audio Mic Input                                                                                                    |
| Audio Input Mic, Gain                 | A1, <num></num>             | Enables Audio Mic Input, set Gain to 0-100                                                                                                    |
| Audio Input Line                      | A2                          | Enables Audio Line Input                                                                                                    |
| Audio Input Line, Gain                | A2, <num></num>             | Enables Audio Line Input, set Gain to 0-100                                                                                                    |
| Audio Input XLR                       | A4                          | Enables Audio XLR Input                                                                                                    |
| Audio Input XLR, Gain                 | A4, <num></num>             | Enables Audio XLRInput, set Gain to 0-100                                                                                                    |
| Border for PIP Off                    | b0                          | Set PIP window border off                                                                                                    |
| Border for PIP On                     | b1                          | Set PIP window border on                                                                                                    |
| Select Channel 1-25                   | C125                        | Selects Channel 1-25, and starts a session                                                                                                    |
| Select Channel with<br>Change of role | C <num>,<role></role></num> | Select Channel 1-25, and start a session with a given<br>role. Roles can be R=Receive, S=Send, A=Announce<br>(RTSP Streaming), L=Local Recording, T=RTMP<br>Streaming |
| Get the value of a Channel<br>Option  | C <num>,option</num>        | Report the value of a Channel setting. See Section 5.5.6 for details on the options available.                                                                        |
| Set the value of a Channel Option     | C <num>,option,value</num>  | Report the value of a Channel setting. See Section 5.5.6 for details on the options available.                                                                        |
| Set display colorspace                | dc<0 1>                     | Display colorspace command (0 - RGB, 1 - YPBPR)                                                                                                    |
| Set display framerate                 | df,<1 2 4 12 60>            | Display framerate command (1 - full, 60 - 1/16)                                                                                                    |
| Set display resolution                | dm<1 2>                     | Display output command (1 - 720p, 2 - 1080i). This is only for 1080 capable recorders.                                                                                |
| Fullscreen layout                     | f<0 1 2>                    | Full screen command (0 - None, 1 - Main, 2 - PIP)                                                                                                    |
| Graphics Input Composite              | G1                          | Enables Graphics Input from Composite Input                                                                                                    |
| Graphics Input S-Video                | G2                          | Enables Graphics Input from S-Video Input                                                                                                    |
| Graphics Input XGA                    | G3                          | Enables Graphics Input from XGA                                                                                                    |
| Graphics Input DVI                    | G4                          | Enables Graphics Input from DVI input                                                                                                    |
| Graphics Input Auto Detect            | G5                          | Enables Graphics Input using Signal Auto Detect                                                                                                    |
| Graphics Input DVI-A                  | G6                          | Enables Graphcs Input from DVI-A input                                                                                                    |
| Graphics Input HDMI                   | G7                          | Enables Graphics Input from HDMI input                                                                                                    |
| Graphics Input Displayport            | G8                          | Enables Graphics Input from Displayport                                                                                                    |
| Graphics Input 3G-SDI                 | G9                          | Enables Graphics Input from 3G-SDI input                                                                                                    |

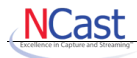

| Function                          | Input Commands                           | Result if Processed                                                                                                    |
|-----------------------------------|------------------------------------------|----------------------------------------------------------------------------------------------------|
| Graphics Input Adjustments        | G1,brt,cntr,sat,hue,s                    | Set Composite video input adjustment values:<br>brightness (0-100), contrast (0-100), saturation (0-100),<br>hue (0-100), sharpness (0-44). |
| Graphics Input Adjustments        | G2,brt,cntr,sat,hue,s                    | Set S-Video input adjustment values: brightness (0-<br>100), contrast (0-100), saturation (0-100), hue (0-100),<br>sharpness (0-44).        |
| Graphics Input Adjustments        | G3,brt,cntr,sat,hue                      | Set graphics XGA input adjustment values: brightness (0-100), contrast (0-100), saturation (0-100), hue (0-100).                            |
| Graphics Input Adjustments        | G4,brt,cntr,sat,hue                      | Set graphics DVI input adjustment values: brightness (0-100), contrast (0-100), saturation (0-100), hue (0-100).                            |
| Graphics Input Adjustments        | G6,brt,cntr,sat,hue                      | Set graphics DVI-A input adjustment values: brightness (0-100), contrast (0-100), saturation (0-100), hue (0-100).                          |
| Graphics Input Adjustments        | G7,brt,cntr,sat,hue                      | Set graphics HDMI input adjustment values: brightness (0-100), contrast (0-100), saturation (0-100), hue (0-100).                           |
| Graphics Auto Adjustment          | GA                                       | Send command to auto-adjust image centering.                                                                                                |
| Graphics Adjustment               | GD, GL, GR, GU                           | Graphics adjustment Down, Left, Right, Up.                                                                                                  |
| Identification                    | ld <controller>,<rev></rev></controller> | Identify controller and software revision (Note:<br>uppercase eye-lowercase dee)                                                            |
| IP Address                        | lp                                       | Request IP Address of unit. (Note: uppercase eye-<br>lowercase pee).                                                                        |
| Information on System             | ls                                       | Request serial number and system information. (Note: uppercase eye-lowercase es)                                                            |
| Captured Graphics<br>Loopback OFF | LO                                       | Do not display captured graphics locally                                                                                                    |
| Captured Graphics<br>Loopback ON  | L1                                       | Display captured graphics locally. This impacts the CPU at the transmitting site and should not be used for peak performance.               |
| Mute OFF                          | MO                                       | Mute off. Start transmission. If the channel is changed,<br>M0 is set as the default condition.                                             |
| Mute ON                           | M1                                       | Mute on. Stop transmission.                                                                                                    |
| Meter OFF                         | m0                                       | Audio meter off.                                                                                                    |
| Meter ON                          | m1                                       | Audio meter on.                                                                                                    |
| Meter Position                    | m <nw ne sw se></nw ne sw se>            | Audio meter position is top-left, top-right, bottom-left, bottom-right                                                                      |
| Measured Audio Levels             | ma                                       | Report all audio levels in dB: local left, local right,<br>network left, network right. Max value 0.0 dB, Min value<br>–100.0 dB            |
| Measured Audio Local              | ml                                       | Report local audio levels in dB: local left, local right. Max value 0.0 dB, Min value –100.0 dB                                             |
| Measured Audio Network            | mn                                       | Report network audio levels in dB: network left, network right. Max value 0.0 dB, Min value –100.0 dB                                       |

NCast Corporation

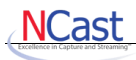

| Function                       | Input Commands   | Result if Processed                                                                                                    |
|--------------------------------|------------------|----------------------------------------------------------------------------------------------------|
| Output Audio Gain              | O0, <num></num>  | Set Audio Output Gain to 0-100                                                                                                    |
| Output Loopback Gain           | O1, <num></num>  | Set Audio Output Loopback Gain to 0-100                                                                                                    |
| Overlay Graphics Off           | OG0              | Disable all overlay graphics                                                                                                    |
| Overlay Graphics 1             | OG1,n            | Enable (n=1) or disable (n=0) overlay graphic 1                                                                                                    |
| Overlay Graphics 2             | OG2,n            | Enable (n=1) or disable (n=0) overlay graphic 2                                                                                                    |
| Overlay Graphics 3             | OG3,n            | Enable (n=1) or disable (n=0) overlay graphic 3                                                                                                    |
| Overlay Graphics 4             | OG4,n            | Enable (n=1) or disable (n=0) overlay graphic 4                                                                                                    |
| Overlay Text Erase             | OS0              | Sets empty text on all four text overlays                                                                                                    |
| Overlay Text Update            | OS[1 2 3 4],TEXT | Set TEXT text on the given text overlay. TEXT can include special parameters (%H, %M, %S etc., \n for new line and \\ for \).                                                                                     |
| Overlay Text Off               | OT0              | Disables all four text overlays                                                                                                    |
| Overlay Text On/Off            | OT[1 2 3 4],n    | Enable (n=1) or disable (n=0) text overlay [1 2 3 4]                                                                                                    |
| Program End                    | PE               | Program end. Ends the Active Session                                                                                                    |
| Processor Reboot               | PR               | Reboot the Presentation Recorder.                                                                                                    |
| Power Down, Shutdown           | PS               | Shuts down the Presentation Recorder.                                                                                                    |
| Power Down, Shutdown when Idle | PSI              | Shuts down the Presentation Recorder when Idle<br>(transcoding, uploads have been completed) for at least<br>1 minute.                                                                                            |
| PIP Disabled                   | p0               | PIP is Off.                                                                                                    |
| PIP Enabled                    | p1               | PIP is On.                                                                                                    |
| Quit Telnet Session            | QT               | Quit the Telnet session and disconnect                                                                                                    |
| Record Off                     | R0               | Recording of this session is Off.                                                                                                    |
| Record On                      | R1               | Recording of this session is On.                                                                                                    |
| Record Pause                   | R2               | Recording of this session is Paused.                                                                                                    |
| Record Continue                | R3               | Recording of this session is Continued.                                                                                                    |
| Recording Contents             | RC               | Get the current recording details (title, presenter, channel name, start time, duration and size).                                                                                                    |
| Record Disk                    | RD               | Report disk information. Format is "u.uu t.tt", with used space and total space in GB.                                                                                                    |
| Record Empty Trash             | RE               | Remove all files from the trash can.                                                                                                    |
| Record Filename                | RF               | Report the filename of the next file to be recorded. A blank entry means the name will be generated automatically. The filename will be reported without any extension and will be prefixed with a ">" character. |
| Record Filename                | RF,name          | Set the recording filename. This command must be executed before the recording has started. The "name" should not include the ".mp4" extension.                                                                   |

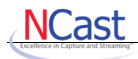

| Function                           | Input Commands                        | Result if Processed                                                                                                    |
|------------------------------------|---------------------------------------|----------------------------------------------------------------------------------------------------|
| Recording Information              | RI,description                        | Set description information for the current recording.<br>This command must be executed after the current<br>recording has started.                                                                                                    |
| Recorded List                      | RL                                    | Report list of recorded filenames. Each filename is returned as a single line with no extension and prefixed with a ">" character. All archives are reported, even if not yet ready and still being processed.                                                                                                    |
| Recorded List with<br>Descriptions | RL,SNFD                               | Report list of recorded filenames with descriptions. Each<br>list item is prefixed with ">". Descriptors available are S<br>– status ( one of F=Ready, P=Processing,<br>T=Transcoding, R=Recording, C=Captured, B=Blocked,<br>X=Corrupted), N – filename, F - format (mp4), D –<br>duration. Use descriptors in any order or combination.<br>See Section 5.9 for full details on all descriptors<br>available. |
| Remove Recording                   | RM,pattern                            | Remove all archive files matching "pattern", where "*"<br>may be used to match any filename, and "?" may be<br>used as a wildcard to match any individual character.                                                                                                    |
| Recording Presenter                | RP,presenter                          | Set presenter information for the current recording. This command must be executed after the current recording has started.                                                                                                    |
| Recording Title                    | RT,title                              | Set title information for the current recording. This command must be executed after the current recording has started.                                                                                                    |
| Recording Upload                   | RU,pattern                            | Schedule an upload of the file(s) given by pattern.                                                                                                    |
| Swap Main and PIP                  | SW                                    | Swap the Main and PIP inputs                                                                                                    |
| Subtitle with Duration             | s <duration>,<text></text></duration> | Add subtitle with duration in milliseconds                                                                                                    |
| Subtitle with Auto-duration        | sa, <text></text>                     | Add subtitle with auto-duration                                                                                                    |
| Subtitle without Duration          | sn, <text></text>                     | Add subtitle without duration                                                                                                    |
| Subtitle end Duration              | S                                     | End last subtitle added with sn, <text> command</text>                                                                                                    |
| Text Variable Get                  | TA – TJ                               | Get custom text field A to J (format variables %0-%9).                                                                                                    |
| Text Variable Set                  | TA,text – TJ,text                     | Set custom text field A to J (format variables %0-%9).                                                                                                    |
| PIP Input Composite                | V1                                    | Enables PIP Input from Composite Input                                                                                                    |
| PIP Input S-Video                  | V2                                    | Enables PIP Input from S-Video Input                                                                                                    |
| PIP Input XGA                      | V3                                    | Enables PIP Input from XGA                                                                                                    |
| PIP Input DVI                      | V4                                    | Enables PIP Input from DVI input                                                                                                    |
| PIP Input Auto Detect              | V5                                    | Enables PIP Input using Signal Auto Detect                                                                                                    |
| PIP Input DVI-A                    | V6                                    | Enables PIP Input from DVI-A input                                                                                                    |
| PIP Input HDMI                     | V7                                    | Enables PIP Input from HDMI input                                                                                                    |
| PIP Input Displayport              | V8                                    | Enables PIP Input from Displayport                                                                                                    |
| PIP Input 3G-SDI                   | V9                                    | Enables PIP Input from 3G-SDI input                                                                                                    |

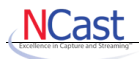

| Function                         | Input Commands                                                    | Result if Processed                                                                                                    |
|----------------------------------|-------------------------------------------------------------------|----------------------------------------------------------------------------------------------------|
| Window Settings (main)           | W <f l r <br>NW NE SW SE <br/>A B C D E F G H I J&gt;</f l r <br> | Set graphics main window to F=full-screen, L=left side,<br>R=right side, NW=top-left corner, NE=top-right corner,<br>SW=bottom-left corner, SE=bottom-right corner,<br>A=Custom-1, B=Custom-2, C=Custom-3, D=Custom-4,<br>E=Custom-5, F=Custom-6, G=Custom-7, H=Custom-8,<br>I=Custom-9, J=Custom-10 |
| Window Settings (main)           | W,x,y,w,h                                                         | Set graphics main window to (x,y,w,h)                                                                                                    |
| Window Position                  | W <a b c d e <br>F G H I J&gt;,x,y,w,h</a b c d e <br>            | Set custom window (A B C D E F G H I J) to position (x, y) and size width x height. The position and size can be given in percents (0-100 for x and y, 1-100 for w and h) or pixels (0-1600 for x, 0-1200 for y, 128-1600 for w, 128-1200 for h).                                                    |
| Window Settings (PIP)            | w <f l r <br>nw ne sw se <br/>a b c d e f g h i j&gt;</f l r <br> | Set PIP window to f=full-screen, I=left side, r=right side,<br>nw=top-left corner, ne=top-right corner, sw=bottom-left<br>corner, se=bottom-right corner, a=Custom-1, b=Custom-<br>2, c=Custom-3, d=Custom-4, e=Custom-5, f=Custom-6,<br>g=Custom-7, h=Custom-8, i=Custom-9, j=Custom-10             |
| Window Settings (PIP)            | w,x,y,w,h                                                         | Set PIP window to (x,y,w,h)                                                                                                    |
| Presentation Recorder<br>Status  | ?                                                                 | Displays current status of the Presentation Recorder.                                                                                                    |
| Presentation Recorder<br>Status  | ?,x<br>?,xyz                                                      | Displays one or more status conditions where x or xyz represents one or more status variables.                                                                                                    |
| Command Termination<br>Character | <lf></lf>                                                         | Required as the terminating character of a command line.                                                                                                    |
| Command Termination<br>Character | <cr></cr>                                                         | Discarded                                                                                                    |

#### 4.2 COMMAND RESPONSES

Featured below is a table defining all command responses for the Serial Interface:

| Response Type                                                     | Response String                      | Description                                                                                                    |
|-------------------------------------------------------------------|--------------------------------------|----------------------------------------------------------------------------------------------------|
| Status Response, current state of the<br>controls followed by "*" | *G3,N:1,                             | Readout of the current status of the<br>Presentation Recorder                                                                                          |
| Command Completion Acknowledgment<br>by Presentation Recorder     | +L1                                  | Presentation Recorder generates a reply<br>because of an executed command from<br>interface; acknowledgment will be "+"<br>followed by the command.    |
| Error                                                             | -C101                                | Error is a "-" reply followed by the command. In this example, Channel 101 has been selected, which is invalid                                         |
| Change in State                                                   | !                                    | Asynchronous interrupt from the<br>Presentation Recorder indicates that a<br>change in state has occurred, and a new<br>status command must be issued. |
| Command Reply                                                     | &                                    | A reply to the RS-232 interface from the<br>Presentation Recorder indicating that a<br>command has been received                                       |
| Filename prefix                                                   | >                                    | Prefix for an archive filename response from the RF, RL or RD commands.                                                                                |
| Participant list prefix                                           | =                                    | Prefix used in response to a request for a participant list                                                                                            |
| Audio level prefix                                                | \$                                   | Prefix used in response to a request for audio levels                                                                                                  |
| Identification Reply                                              | @NCast, <rev></rev>                  | Identification reply with software revision number                                                                                                    |
| IP Address Reply                                                  | #a.a.a.a,m.m.m.m,<br>g.g.g.g,d.d.d.d | IP address reply, where a.a.a.a is the IP<br>address of the unit, m.m.m.m is the<br>netmask, g.g.g.g is the gateway and<br>d.d.d.d is the DNS server   |
| System Information Reply                                          | #s,a,r,d,m,f                         | System information reply, where s=serial<br>number, a=architecture, r=revision,<br>d=date, m=microcontroller version,<br>f=FPGA version                |
| Custom Text Field Information                                     | ^text                                | Return setting of custom text from TA-TJ                                                                                                    |

#### 4.3 COMMON PROBLEMS

NCast

Customers who "cannot get a response from the unit" should check the items listed below:

- 1. The RS-232 interface does not need to be activated. It is enabled when the system boots. The IP serial interface needs to be enabled from the telnet administrative web page. It uses a non-standard telnet port.
- 2. The serial interface runs at 38,400 bps and not the more common 9600 bps. The interface does not autosense speed, so the settings must be (38400, 8, N, 1).
- 3. The initial command to the unit MUST be the Identification "Id" command (e.g. "IdSerial,002<If>" or "IdTelnet,002,pswd<If>"). The unit will not respond until this command is received. See Section ?? below for additional information. (Note: uppercase eye, lowercase dee).
- 4. If testing the link from a Windows machine using Hyperterminal, note that the Enter key does not send the required <lf> code. A Ctrl-J key will issue the required <lf> character.

# **5** Special Functions

#### 5.1 PURPOSE

The following is an additional description on special commands from the interface.

#### 5.2 **IDENTIFICATION EXCHANGE**

After initial power on the serial interface will wait for an Identification command. This informs the Presentation Recorder's software of the type of controller (e.g. Serial, Crestron, AMX, PTZ camera, etc.) which is driving the interface and the software revision level. (Note: uppercase eye – lowercase dee).

Id<controller>,<rev>

The reply will be

@NCast,<rev>

Example:

| Controller: | IdSerial,002 <lf></lf>  |
|-------------|-------------------------|
| PR-HD:      | & <lf></lf>             |
| PR-HD:      | @NCast,002 <lf></lf>    |
| PR-HD:      | +IdSerial,002 <if></if> |
|             |                         |

For Telnet sessions the form of the command is

Id<controller>,<rev>,<password>

Example:

where

Controller: IdTelnet,002,my.favorite.password

#### 5.3 System Information

A command is available to retrieve system information including the system serial number and software revision levels. Example:

| Controller:  | ls <lf></lf>             | (Note: uppercase eye – lowercase es) |
|--------------|--------------------------|--------------------------------------|
| PR-HD:       | & <lf></lf>              |                                      |
| PR-HD:       | #serial,architecture,rev | ision,date,micro,fpga <lf></lf>      |
| PR-HD:       | + s< f>                  |                                      |
|              |                          |                                      |
| serial       | Serial number of the ur  | nit                                  |
| architecture | System hardware archi    | tecture                              |
| revision     | Software revision level  |                                      |
| date         | Software revision date   |                                      |
| micro        | Microcontroller software | e revision level                     |
| fpga         | FPGA code revision lev   | vel                                  |
|              |                          |                                      |

#### 5.4 **Response Codes**

#### 5.4.1 PRESENTATION RECORDER STATUS

As was described in Section 4, the Serial Interface will make requests for the current state of the Presentation Recorder. The "?<lf>" character requests from the Presentation Recorder the current status. Following this, a reply is sent via the Presentation Recorder indicating the command was received. In this case, the character would be "+?<lf>". An example response acknowledging a readout of the current state would be an asterisk "\*" followed by something similar to the following: "E:0,G3,C3,L1,M0,I1,S0,R0,T:N,V:0" The readout is translated as: Error code 0 (successful completion), Graphics Input is XGA, Channel 3, Loopback enabled, Mute off, Input active, not sending graphics, Receive off, this unit is not in Session, no passive Viewers.

The command "?,x<lf>" or "?,xy<lf>" or "?,xyz<lf>" will return individual status codes "x" or "x,y" or "x,y,z".

In future revisions of this product or specification additional status information may be added. A controller must ignore unknown letter codes and skip the following data until the next "," character or end of status.

| Character                     | Description                                                                                                    |
|-------------------------------|----------------------------------------------------------------------------------------------------|
| A <num1>:<num2></num2></num1> | Audio input <source/> : <gain> 1=mic, 2=line, 4=XLR, gain 0-100</gain>                                                                                                    |
| aw:h                          | Aspect ratio is w:h                                                                                                    |
| b<0 1>                        | Border for PIP window: 0=Off, 1=On                                                                                                    |
| C <num></num>                 | Current channel number                                                                                                    |
| cwxh                          | Frame capture size is w (width) x h (height) in pixels                                                                                                    |
| D<0 1>                        | USB stick indicator: 0=none, 1=USB available/inserted                                                                                                    |
| E: <num></num>                | The letter for the last error code is "E" followed by ":" and then an error code number. The codes in the status field are without the "-" sign.         D_ERR_IND_ERROR       0         D_ERR_INTERNAL_ERROR       -1         D_ERR_BAD_SYNTAX       -2         D_ERR_MONG_PARAMETERS       -3         D_ERR_ALREADY_COORDINATOR_SOMEWHERE       -4         D_ERR_INVALID_CCADDRESS       -6         D_ERR_INVALID_CCANNEL_NR       -7         D_ERR_INVALID_CHANNEL_NR       -7         D_ERR_NO_SESSION       -8         D_ERR_NOT_COORDINATOR       -10         D_ERR_RECORDING_IS_RUNNING       -11         D_ERR_RECORDING_IS_NOTOR       -10         D_ERR_RECORDING_IS_NOTOR       -10         D_ERR_RECORDING_IS_NOTOR       -10         D_ERR_RECORDING_IS_NOTOR       -11         D_ERR_RECORDING_IS_NOTOR       -12         D_ERR_RECORDING_IS_NOTOR       -16         D_ERR_PERMISSION_DENIED       -14         D_ERR_ONNECTION_FAILED_ANNOUNCE       -17         D_ERR_PLAYER_IS_PLAYING       -18         D_ERR_PLAYER_IS_TOPPED       -19         D_ERR_PLAYER_IS_ANDED       -20         D_ERR_TRANSFER_FAILED       -21         D_ERR_DIRECTORY_FAILED       -22         D_ |
|                               | after getting the current status with a "?" command, the next "?" always returns "E:0".                                                                                                    |
| f<0 1 2>                      | Full screen status (0=None, 1=Main, 2=PIP)                                                                                                    |
| G <num></num>                 | Selected graphics input, 1=Composite, 2=S-video, 3=VGA, 4=DVI, 5=Auto, 6=DVI-A, 7=HDMI, 8=Displayport, 9=3G-SDI                                                                                                    |

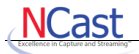

| I<0 1>                         | Main graphics or video input signal state, 1 if a signal was correctly detected, 0 otherwise                                                                                             |
|--------------------------------|----------------------------------------------------------------------------------------------------|
| J<0 1>                         | PIP input signal state, 1 if a signal was correctly detected, 0 otherwise                                                                                                    |
| L<0 1>                         | Loopback state, 1 when loopback is on, 0 otherwise                                                                                                    |
| M<0 1>                         | Mute state, 1 when muted (no stream being sent), 0 otherwise                                                                                                    |
| m<0 1>                         | Audio meter Off or On.                                                                                                    |
| m <nw ne sw se></nw ne sw se>  | Audio meter position: nw=top-left, ne=top-right, sw=bottom-left, se=bottom-right                                                                                                    |
| N:x                            | Devices count                                                                                                    |
| O0: <num></num>                | Output audio level, gain is in the range 0-100                                                                                                    |
| O1: <num></num>                | Output loopback level, gain is in the range 0-100                                                                                                    |
| o<1 2 3 4><0 1>                | Overlay graphics [1 2 3 4] is Off=0 or On=1 (enabled and visible).                                                                                                    |
| p<0 1>                         | PIP state, 0=Off, 1=On (enabled)                                                                                                    |
| Q<0 1>                         | Processing Queue Inactive=0, Active=1                                                                                                    |
| R<0 1>                         | Receiving and displaying a graphics stream, 1 when a stream is received and displayed, 0 otherwise. Note that when mute is on then a 0 will be returned here.                            |
| r<0 1 2>                       | Record state: 0 if not recording, 1 if recording, 2 if paused.                                                                                                    |
| S<0 1>                         | Sending a graphics stream, 1 when a stream is being sent, 0 otherwise.                                                                                                    |
| T: <a l n r s t></a l n r s t> | Current role: 'A' – Announce or Automatic Unicast (RTSP), 'L' – record only mode, 'N' – there is no session, 'R' – a streaming receiver, 'S' – a streaming sender, 'T' – RTMP streaming. |
| t<1 2 3 4><0 1>                | Text overlay [1 2 3 4] is Off=0, On=1 (enabled and visible).                                                                                                    |
| U<0 1>                         | Uploading Inactive=0, Active=1                                                                                                    |
| u:x                            | Upload status error code for last operation. Set to zero at start of the upload operation. 15 implies USB disk full.                                                                     |
| V <num></num>                  | Selected PIP input, 1=Composite, 2=S-video, 3=VGA, 4=DVI, 5=Auto, 6=DVI-A, 7=HDMI, 8=Displayport, 9=3G-SDI                                                                               |
| V: <num></num>                 | Number of passive viewers. Returned only when a streaming session is active.                                                                                                    |
| Wx:y:w:h                       | Main window (x,y) position and width x height                                                                                                    |
| wx:y:w:h                       | PIP window (x,y) position and width x height                                                                                                    |

#### 5.4.2 ERROR REPORTS

The error function is the result of a reply from an invalid selection or request. For instance, if a user selects to view Channel 101 using the Serial Interface then it will generate an error as a request for Channel 101 is invalid. Therefore, in this instance an error will be reported with a "-" followed by the function "-C101<If>". To determine the exact cause of the error via the error code, issue a status command.

#### 5.4.3 Asynchronous Interrupt

An Asynchronous Interrupt indicates that a change in state has occurred. This is useful for reporting status changes as a result of operations using the web interface. The character for reporting a change in state is "!<lf>". The controller should issue a new status command to update its status conditions.

#### 5.4.4 COMMAND EXECUTION ACKNOWLEDGMENT

Once new commands have been issued from the RS-232 Interface to the Presentation Recorder, an acknowledgment will be generated from the Presentation Recorder. This reply will only be generated by the Presentation Recorder in the case that the command was executed successfully. The reply for acknowledging a command will be "+" followed by the command. An example of this is the following: "+G1<If>". The readout is translated as successful execution of selection of Graphic Input Composite.

#### 5.4.5 COMMAND REPLY

After commands are sent to the Presentation Recorder, an initial reply will be generated by the Presentation Recorder to indicate the command was received. This reply applies to all commands. An example of the command reply is as follows:

&<lf>

+C1<lf>

#### 5.5 COMMANDS FOR CHANNEL CHANGE

The following commands change the Presentation Recorder to the requested channel and starts an active session with the new settings:

C<num>

or

C<num>,<role>

where

<num> stands for the channel number, 1 to the number of defined channels

<role> stands for what we want to do on a channel (A=Announce, L=Local record, R=Receive, S=Send)

No other characters are permitted and there should be no spaces in this command string.

#### 5.5.1 BECOMING A STREAMING RECEIVER

After issuing this command:

C1,R

Upon successful completion of the command we will be receiving data from Channel 1.

#### 5.5.2 BECOMING A STREAMING SENDER

After issuing this command:

C1,S

Upon successful completion of the command we will be sending data on Channel 1.

#### 5.5.3 STARTING AUTOMATIC UNICAST (RTSP) OR RTMP STREAMING

After issuing this command:

#### C1,A or C1,T

Upon completion Channel 1 will be in automatic unicast mode (RTSP) or RTMP streaming.

#### 5.5.4 COMMENCE LOCAL RECORDING

After issuing this command:

C1,L

Channel 1 will begin a record-only Session.

#### 5.5.5 CHANGING CHANNELS WITH DEFAULT CONDITIONS

C1

This command says: go to the channel, and activate the default channel settings. If it will be a streaming receive channel, the command is equal to C1,R. The Mute condition is set to Off by default for any channel change.

#### 5.5.6 Getting and Setting Channel Options

Normally Channel settings and parameters are modified using the Channel Edit button on the Channels tab of the web interface. Some of these settings may now be queried or modified using serial commands.

C<num>,option Queries or gets the value or state of a Channel option

C<num>,option,value Sets the value of a Channel option

The following options may be set/queried with this command:

name type auto\_start slave\_auto\_start video\_format video bitrate video framerate audio format recording max recording time frame size aspect ratio main\_window pip window pip auto upload remove after upload start auto upload upload\_protocol or upload\_protocol\_1 ftp\_server or ftp\_server\_1 ftp\_port or ftp\_port\_1 ftp username or ftp username 1 ftp\_password or ftp\_password\_1

```
ftp_upload_directory or ftp_upload_directory_1
ftp anonymous login or ftp anonymous login 1
ftp upload xml or ftp upload xml 1
sftp server or sftp server 1
sftp port or sftp_port_1
sftp_username or sftp_username_1
sftp password or sftp password 1
sftp_upload_directory or sftp_upload_directory_1
sftp upload xml or sftp upload xml 1
usb upload directory or usb upload directory 1
usb upload xml or usb upload xml 1
upload protocol 2
ftp server 2
ftp_port_2
ftp_username_2
ftp_password_2
ftp upload directory 2
ftp anonymous login 2
ftp upload xml 2
sftp_server_2
sftp_port_2
sftp_username_2
sftp password 2
sftp_upload_directory_2
sftp upload xml 2
usb upload directory 2
usb upload xml 2
```

For example, "C1,name,Video Presentation<If>" will modify the Channel's name. Use text strings similar to those entered on the web interface as values.

#### 5.6 **PROGRAM END, ENDING A SESSION**

The command to end a Session is "PE" or "Program End". This operation is equal to Stop Session on the web interface. The box will disengage from all multicast groups.

#### 5.7 **POWER DOWN, SHUTDOWN**

To invoke a "Power Shutdown" use command "PS". It ends the session, and shuts down the Presentation Recorder. There is an additional command "PSI" which waits until the unit is idle (transcoding and uploading is finished).

NCast Corporation

#### 5.8 LOOPBACK: L0, L1

The Loopback command sets the variable Loopback to TRUE or FALSE. This will cause the display to go into local loopback mode if set to TRUE. Local loopback display generation consumes CPU resources and should not be used if absolute peak performance is required.

#### 5.9 **Recording Commands**

There are a group of commands which control or affect the recording process and the creation of archive files:

- R0 Stop recording
- R1 Start recording
- R2 Pause recording
- R3 Continue recording

The Channel must be enabled for manual or automatic recording for these commands to have effect.

The RL command returns a list of all archive files, even those not in the Ready state:

&

>20051110-045140-001

>20051110-045202-001

>20051110-045205-001

>20051110-045208-001

>20051110-045210-001

+RL

The ">" is a command response prefix and is not part of the filename.

An alternate form of the RL command uses descriptors (S, N, F, D, ...):

RL,SNF

will return:

>F,20090305-150858-022.wmv,wmv

while:

RL,ND

will return:

>20090305-150858-022.wmv,00:30:00

where the following descriptors are available:

- S the current status of the file:
  - F = Finished or Ready
  - P = Processing (multiplexing of video and audio)
  - T = Transcoding to another format or resolution
  - C = Captured and waiting for processing
  - R = Recording and not yet complete
  - B = Blocked, awaiting free archive space
  - X = Corrupted, some error occurred with the file
- N filename with extension
- F format (mp4)
- D duration as HH:MM:SS

• T - title

NCast

- P presenter
- C channel name
- R start time as YYYY-MM-DD HH:MM:SS
- L size in MB
- A audio format (aac)
- V video format (mpeg4, h264)
- s frame size as WxH
- a aspect ratio as W:H
- b bitrate in kbps
- f framerate

The filename of the next archive file to be created may be set with the RF command. This command must be issued prior to the start of recording:

RF,filename

&

+RF,filename

Do not include the .mp4 extension. An RF command with no argument returns the current filename. A blank filename implies that the filename will be generated automatically:

RF

&

>filename

+RF

To set title information for the presentation detail file, use the RT command after recording has commenced:

RT, title info about the current presentation

To setup information about the current presenter or speaker associated with the recording, use the RP command after recording has commenced:

RP, John Smith – CEO

Set description information for the current recording. This command must be executed after the current recording has started:

RI, description

Recording information may be retrieved with the RC command:

RC

&

>Discussion on Presentation Recorder Features

>NCast CEO

>Streaming 1

>2006-04-10 07:15:51

>00:00:05

>0.04

+RC

Starting from the top it lists:

NCast Corporation\_

NCast

- title
- presenter
- channel name
- start time as YYYY-MM-DD HH:MM:SS
- duration as HH:MM:SS
- size in MB

Recording(s) may be uploaded with the RU command:

RU,pattern Uploads all files matching "pattern" (\* matches any string, ? Matches a character ) Recordings may be removed with the RM command:

RM,\* Removes all archive files

RM,test\* Removes all archive files starting with "test"

RM,20051111\* Removes all archives created on 11 Nov 2005.

Disk space available for recording will be reported with the RD command:

- RD
- &

>0.00 111.78

+RD

Where the first number is space used in GB, and the second number is space available in GB.

The RE command empties the Trash Can to clear archive file space. The Trash is usually automatically emptied to make space at the beginning of a recording session. Permits complete deletion of confidential files.

### 5.10 AUDIO LEVEL COMMANDS

There are three commands which allow remote readout of the audio meter levels. This will permit easy monitoring of audio activity on the Presentation Recorder from a centralized control point or network operations room.

ma - Report all audio levels (local left, local right, net left, net right):

ma & \$-26.6,-36.0,-100.0,-100.0 +ma ml – Report local audio levels (left, right): ml & \$-26.6,-35.9 +ml mn – Report network audio levels (left, right): mn & \$-100.0,-100.0 +mn

NCast

All levels are reported in a dB scale (maximum value is 0.0 dB, minimum is –100.0 dB). Power is calculated separately for the local and net streams and for the left and right channels. The power is calculated over 1024 samples regardless of the selected audio format.

The calculation used is as follows:

Denote the samples as:

s(1), s(2), s(3), ..., s(1024)

where

-32768 <= s(i) <= 32767

First we calculate the absolute maximum of samples:

ams = max(abs(s(1)), abs(s(2)), ..., abs(s(1024)))

Then final power in a dB scale:

if ams == 0 (this can happen for net stream)

power = -100.0

else

power = 10 \* log10((ams\*ams) / (32768 \* 32768))

In last line the smallest value we can get is:

 $10 * \log 10(1/(32768*32768)) = -90.308998$ 

and largest value is:

10 \* log10((32768\*32768)/(32768\*32768)) = 0.000

#### 5.11 SUBTITLE COMMANDS

There does not appear to be a single, widely adopted standard for recording timed-event information for use either in sub-titles or chaptering. Some client players use various forms of .txt files and others use .xml files.

The Presentation Recorder implementation has adopted one format which is simple to use and has some existing support in the open-source community and works with several players.

The format is an ".srt" text file type which you may read about here:

http://en.wikipedia.org/wiki/SubRip

New serial commands have been added to receive text information and automatically create ".srt" files during a recording.

These files will be:

- [ Available on the Archives page for download
- [ Available for download via our http interface
- [ Uploaded automatically via the FTP upload service

Upon receipt of this file a program can easily extract the timing information of interest and create a web page with playback start points of interest. For example, Quicktime uses the "STARTTIME" parameter:

http://www.apple.com/quicktime/tutorials/embed2.html

<embed src="sample.mp4" width="320" height="240" starttime="00:15:22.5">

There are four serial commands which deal with subtitles:

sa,text - adds a subtitle with auto-duration, where the subtitle duration is based on the number of characters in "text", for example:

sa, This is test subtitle

sduration,text - adds a subtitle with given duration in msec. The duration must be > 0, for example:

s250. This is test subtitle

sn.text - adds a subtitle without duration. The subtitle will end when the next subtitle command is passed or recording is stopped, for example:

sn. This is first subtitle

s - ends last subtitle

NCast

All commands work in real-time, as the subtitles are synchronized to what is seen on the screen.

For chaptering we suggest use of the sn,text command like this:

sn.Chapter 1 sn, Chapter 2 sn, Chapter 3 . . .

After recording is finished and there is at least one subtitle, an .srt subtitle file is created which can be downloaded from the web-page or HTTP interface. The .srt format is very simple, this example has two subtitles:

```
1
00:00:20,000 --> 00:00:24,400
Subtitle 1
2
00:00:24,600 --> 00:00:27,800
Subtitle 2
```

Here is an example using the "sn" command only to record the timing of overlay pushbuttons using small Python application:

```
1
00:00:07,281 --> 00:00:07,281
Overlay 1 is 0
2
00:00:08,776 --> 00:00:08,776
Overlay 1 is 1
3
00:00:10,769 --> 00:00:10,769
Overlay 2 is 1
4
00:00:12,745 --> 00:00:12,745
Overlay 2 is 0
5
00:00:14,738 --> 00:00:14,738
Overlay 3 is 1
```

# 6 Sample Code

#### 6.1 **Python Program Example**

Python (see <u>http://www.python.org</u>) is any easy language to use to create a serial interface application. The Telepresenter Management System (Python Edition) provides a comprehensive example of procedures which address the serial interface over the Telnet IP link. Please check the website for the latest version:

http://www.ncast.com/ncastdownloads.html

#### 6.2 JAVA PROGRAM EXAMPLE

Java is a language which is often available by default on many PCs. It's easy to use this language to create a serial interface application. The Telepresenter Management System (Java Edition) provides a comprehensive example of procedures which address the serial interface over the Telnet IP link.

Please check the website for the latest version:

http://www.ncast.com/ncastdownloads.html

## 7 Revision History

NCast

Revision 3.13 – New commands for latest models of the PR second generation series. Corrections to the document. New commands for getting/setting Channel options. Local display controls. Remove any references to local playback. Fullscreen commands and status. Local devices count status.

Revision 3.12 – Added a new command "RE" which empties the Trash Can.

Revision 3.11 – Correction to the new status commands. Should read: Commands "?,x" or "?,xy..." added for return of individual status conditions.

Revision 3.10 – Commands "added to support USB uploads. RU for upload. D<0|1> for USB stick status. Status code u:x for the latest upload status. Additional error codes.

Revision 3.9 – Commands "?x" or "?xy..." added for return of individual status conditions.

Revision 3.8 – Updates for Rev. 6.1.4 features. New commands include Is for system information, GA for graphics input auto adjustment, O1 for audio loopback gain setting, and custom text fields TA,text ..., TJ,text, TA, ... TJ. New status response O1 for reporting loopback gain settings.

Revision 3.7 – Initial release for Presentation Recorder software revision 6.0.0.